**ONLINE CONF Lite** procedure manual

発表者向け 演題登録マニュアル Abstract Registration Manual for Presenters

> 株式会社AGRI SMILE ONLINE CONF事務局

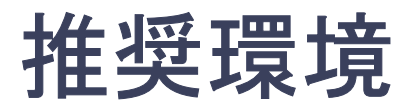

## System Requirements for Software

[PC] Windows : The latest version of Google Chrome / Microsoft Edge (Chromium) Mac : The latest version of Google Chrome

[tablet PC] iOS13~ : The latest version of Safari Windows : The latest version of Google Chrome / Microsoft Edge(Chromium) Android : The latest version of Google Chrome

[Smartphones] iOS13~ : The latest version of Safari Andorid : The latest version of Google Chrome

# メニュー Menu

- ホーム画面を開き「演題の登録・編集」をクリックする。
   Open the Home page and click "Abstract Submission".
- 2. 演題登録の「新規追加」をクリックする。
   Click "Add New" in the abstract submission.
- 演題情報を入力項目に従って入力したら「確認する」ボタンを押して確認ページへ。
   After entering the abstract information according to the entry fields,
   press the "Confirm" button to go to the confirmation page.
- 4. 確認ページで入力内容をご確認のうえ、問題なければ「登録する」ボタンをクリックし、登録する。
  Check the information you have entered on the confirmation page,
  if everything is correct, click the "Save" button to register.
  ※登録した演題は「演題の登録・編集」から編集が可能です。
  ※ You can edit your abstract from the "Abstract Submission" page.

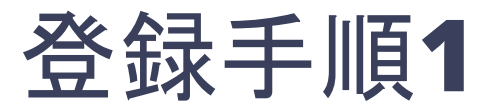

ホーム画面を開き「演題の登録・編集」をクリックする。 Open the Home page and click "Abstract Submission".

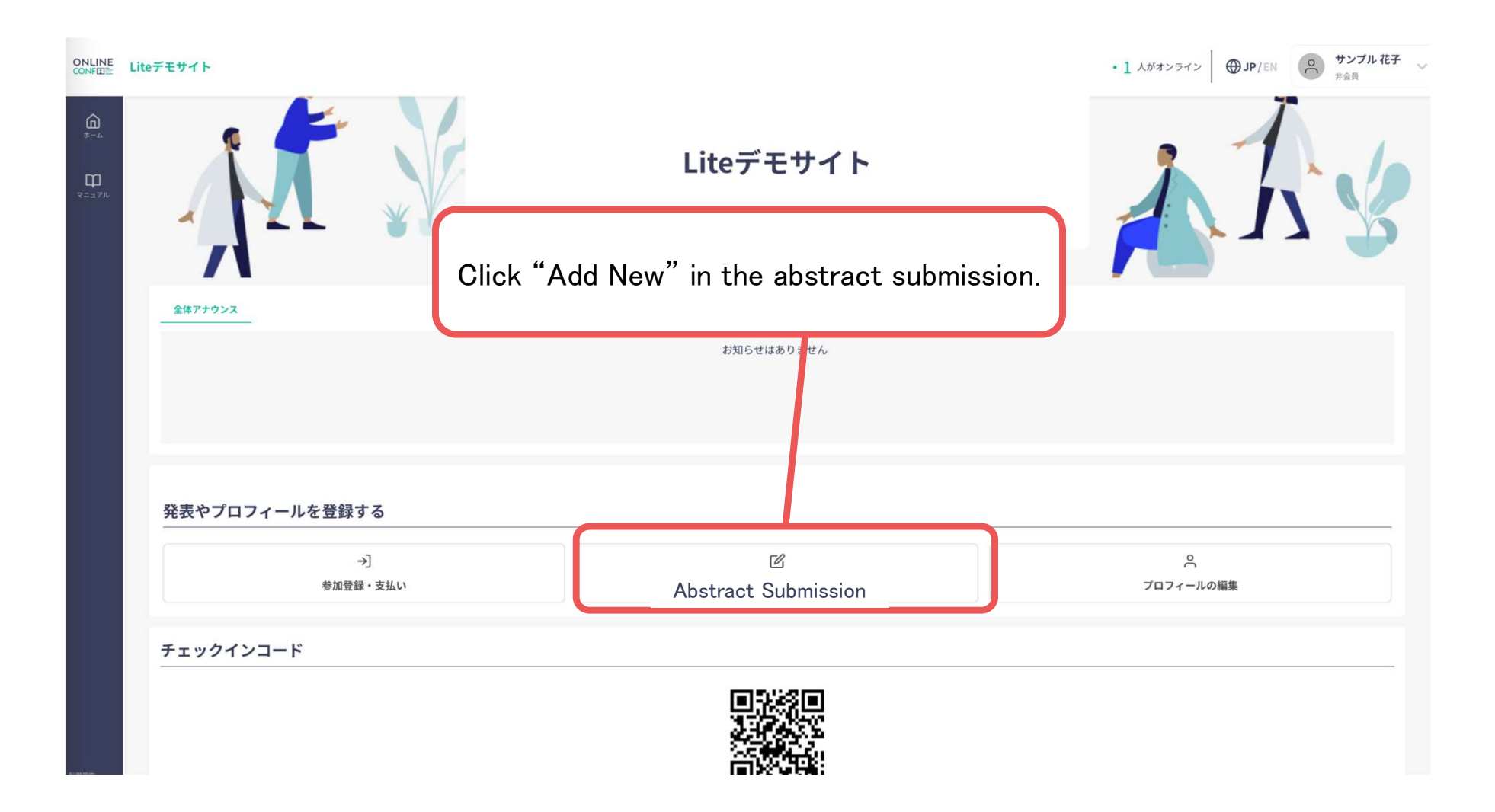

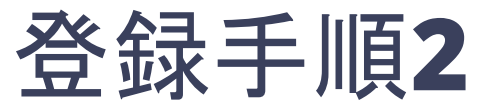

## 演題登録の「新規追加」をクリックする。

#### Click "Add New" in the abstract submission.

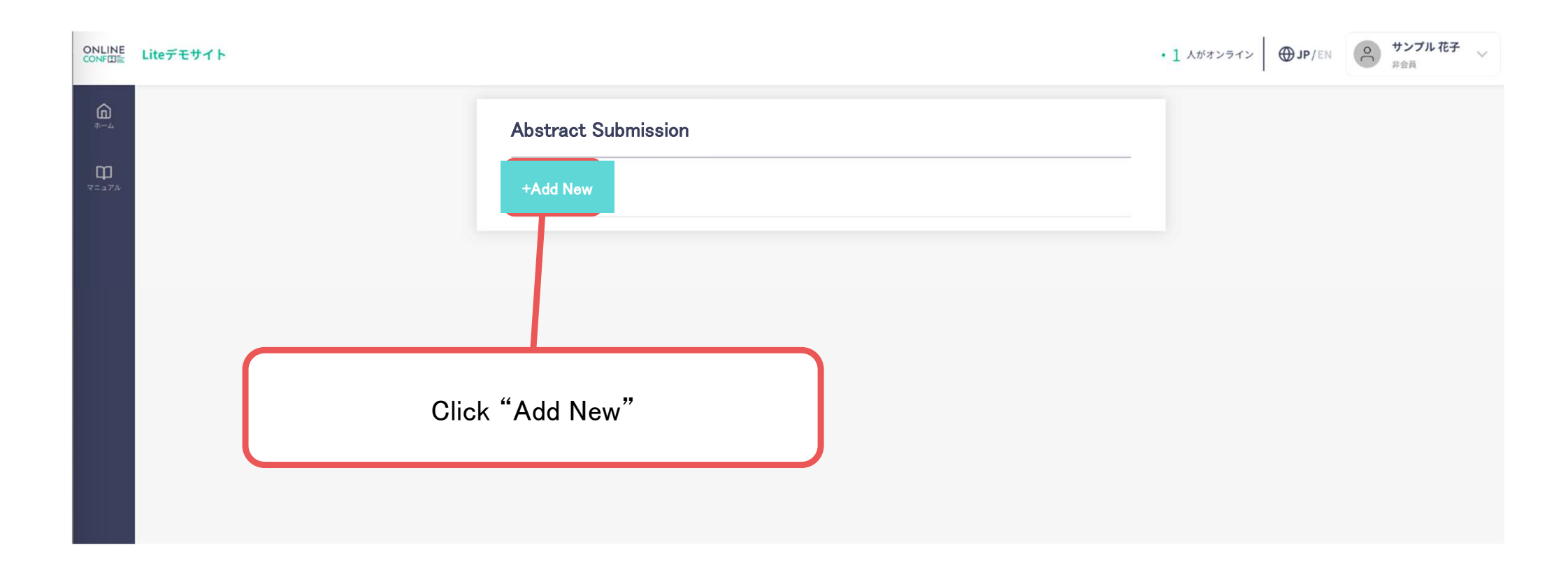

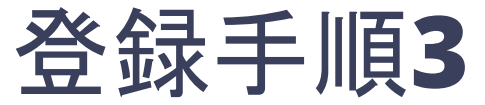

### 演題情報を入力項目に従って入力したら

「確認する」ボタンを押して確認ページへ。

After entering the abstract information according to the entry fields,

press the "Confirm" button to go to the confirmation page.

| <b>()</b>            | や話性が                                                                                                    |                                 |
|----------------------|----------------------------------------------------------------------------------------------------|---------------------------------|
|                      | 决起1百牧                                                                                                    |                                 |
| Щ                    | 発表タイトル 必須                                                                                                 |                                 |
| x-17/k               | <b>B</b> <i>I</i> <u>U</u> <del>S</del> [] x <sup>2</sup> X <sub>2</sub> <sup>5</sup> C                   |                                 |
|                      | 0                                                                                                    |                                 |
|                      | 要盲 必須                                                                                                    |                                 |
|                      | B / ∐ S {} x <sup>2</sup> X <sub>2</sub> ⊙ C                                                              |                                 |
|                      | 0                                                                                                    |                                 |
|                      | 所属先情報                                                                                                    |                                 |
|                      | ※共同研究者の所属先もご入力ください。                                                                                       |                                 |
|                      | After entering the abstract information according to press the "Confirm" button to go to the confirmation | o the entry fields,<br>on page. |
|                      | + 所属を追加                                                                                                   |                                 |
|                      | 発表者情報                                                                                                    |                                 |
|                      | Click "Temporary Save" to temporarily save your<br>entry while you are in the middle of typing.           |                                 |
|                      | +共同研究者を追加                                                                                                 |                                 |
| 用規約<br>ライバシー・<br>リシー | Temporary<br>Save Confirm                                                                                 |                                 |

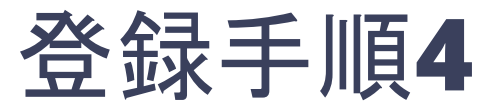

#### 確認ページで入力内容をご確認のうえ、 問題なければ「登録する」ボタンをクリックし登録する。 Check the information you have entered on the confirmation page, if everything is correct, click the "Save" button to register.

| est<br>野<br>esttesttest<br>野<br>赤語<br><b>芥属先情報</b>                                                                                                    | ≹表タイトル                                  |   |            |                                                                             |       |
|----------------------------------------------------------------------------------------------------|-----------------------------------------|---|------------|-----------------------------------------------------------------------------|-------|
| 群<br>estesstest<br>部<br>可属先情報<br>新属1<br>大学<br>先表者情報<br>麦記 姓 名 全員番号 発表す                                                                                            | est                                     |   |            |                                                                             |       |
| insettestest<br>■<br>市<br>「<br>「<br>「<br>「<br>「<br>「<br>「<br>「<br>「<br>「<br>「<br>「<br>「                                                                           | 歴史                                      |   |            |                                                                             |       |
| 市<br>所属1<br>A大学<br>発表者情報<br>表記  姓 名 会員番号 発表                                                                                                    | esttesttest                             |   |            |                                                                             |       |
| FF<br>所属先情報<br>所属1<br>A大学<br>発表者情報<br>表記 姓 名 会員番号 発表す                                                                                                    | 言語                                      |   |            |                                                                             |       |
| 所属先情報<br>所属1<br>A大学 Check the information you have entered on the conf<br>page, if everything is correct, click the "Save" buttor<br>register.<br>義記 姓 名 会員番号 発表す | 日本語                                     |   |            |                                                                             |       |
| MIGI<br>A大学<br>発表者情報<br>表記 姓 名 会員番号 発表神                                                                                                    | 所属先情報                                   |   |            |                                                                             |       |
| A大学<br>発表者情報<br>表記 姓 名 会員番号 発表者                                                                                                    |                                         |   | Ch         | and the information you have entered on the confi                           | matia |
| 発表者情報     生     名     会員番号     発表者                                                                                                    | 竹周山                                     |   | 01         | eck the information you have entered on the confin                          | matio |
| 発表者情報       表記     姓     名     会員番号     発表者                                                                                                    | A大学                                     |   | pa         | ge, if everything is correct, click the "Save" button                       | to    |
| 表記     姓    名                                                                                                    | 4大学                                     |   | pa<br>reg  | ge, if everything is correct, click the "Save" button<br>ister.             | to    |
|                                                                                                    | <sup>沃学</sup><br>発表者情報                  |   | pa<br>reg  | ge, if everything is correct, click the "Save" button<br>ister.             | to    |
| 筆頭発表者                                                                                                    | <sup>大学</sup><br>発表者情報<br><sub>表記</sub> | 姓 | pag<br>reg | ge, if everything is correct, click the "Save" button<br>ister.<br>会員番号 発表者 | to    |

#### ※登録した演題は「演題の登録・編集」から編集が可能です。 ※ You can edit your abstract from the "Abstract Submission" page.

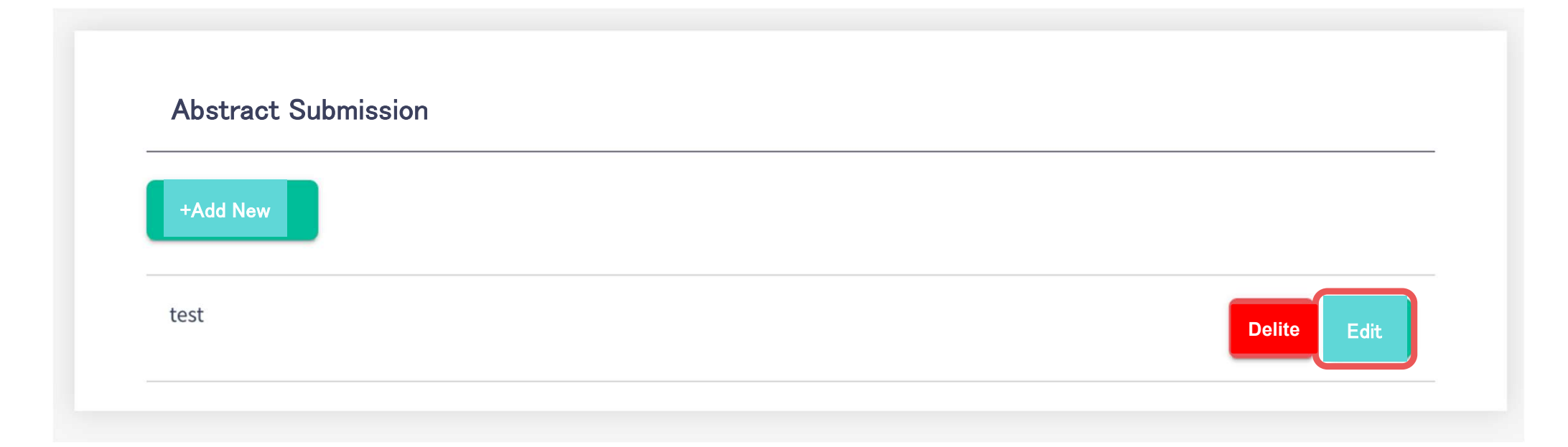